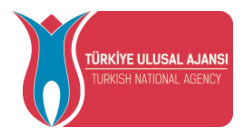

# TÜRKİYE ULUSAL AJANSI

# ERASMUS+ HAREKETLİLİKLERİ **BİREYSEL BAŞVURU EKRANLARI** KULLANIM KILAVUZU

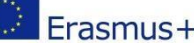

Avrupa Birliği Eğitim ve Gençlik Programları Merkezi Başkanlığı Ehlibeyt Mah. Mevlana Bulvarı No: 181, 06520 Çankaya / Ankara Erasmus + T+90 312 409 60 00 | bilgi@ua.gov.tr | KEP: <u>ulusal.ajans@hs01.kep.tr</u>

1

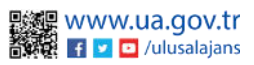

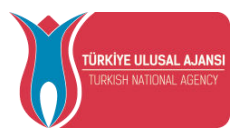

## İçindekiler

| TURNAPortal Sistemi Giris |    |
|---------------------------|----|
| Profil                    | 6  |
| Başvurularım              |    |
| İndirim Kodu              |    |
| Veli Girişi               | 20 |
| Öğretmen Öğrenci Girişi   | 21 |
| TURNAPortal Sistemi Çıkış | 21 |

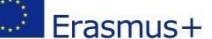

5000

م

Avrupa Birliği Eğitim ve Gençlik Programları Merkezi Başkanlığı Ehlibeyt Mah. Mevlana Bulvarı No: 181, 06520 Çankaya / Ankara T +90 312 409 60 00 | bilgi@ua.gov.tr | KEP: <u>ulusal.ajans@hs01.kep.tr</u> 2

www.ua.gov.tr 🛐 🔽 🖸 /ulusalajans

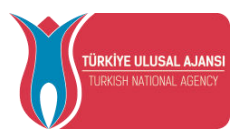

TURNAPortal Sistemi Giriş

Başvuru yapmak için tarayıcınızda **turnaportal.ua.gov.tr** adresine gittikten sonra açılan ekranda "e-Devlet ile Giriş Yap" butonuna tıklamanız gerekmektedir.

|                               |                           | C e Devici le Grig Tep |
|-------------------------------|---------------------------|------------------------|
|                               |                           | Arama                  |
| Kurum Adı ↑↓                  | İlan ↑↓                   | Bitiş Tarihi †↓        |
| Gösterilen Kayıtlar 1 - 0 / 0 |                           | 2                      |
|                               |                           |                        |
|                               | Sekil 1 e-Devlet ile Giri | s Yan Butonu           |

Açılan sayfada belirtilen alanlara TC Kimlik No bilgileri ve e-Devlet şifrenizi yazarak "Giriş Yap" butonu ile giriş sağlanması gerekmektedir.

|   | e-Devlet Kapısı k<br>Giriş Yapılacak Adres<br>Giriş Yapılacak Uygulama | Simlik Doğrulama Sistemi<br>https://turna.ua.gov/<br>TURN4   | z/turna/_pServlet?kom                                    | ut=edkA                                                                        |                                                        |             |
|---|------------------------------------------------------------------------|--------------------------------------------------------------|----------------------------------------------------------|--------------------------------------------------------------------------------|--------------------------------------------------------|-------------|
|   | e-Devlet Şifresi T.C. Kimlik Numaranızı ve C. e-Devlet Sifresi Nec     | e e-Devlet Şifrenizî kullanarak ki<br>dir. Nasil Almır?      | nliğiniz doğrulandıktan                                  | sonra işleminize kaldığınız yerder                                             | n devam edebilirsiniz.                                 | ğı          |
|   | * T.C. Kimlik No                                                       | 1111111111                                                   |                                                          | Sanal Klavye 🛷 Yaz                                                             | zarken Gizle                                           |             |
|   | * e-Devlet Şifresi                                                     | * e-Devlet @ sifra                                           | enizi unutmanız durumur                                  | a doğruladığınız cep telefonunuzda                                             | r <b>emi Unuttum</b><br>In yenileme işlemi             |             |
|   |                                                                        | yapabilirai nz.                                              | < Iptal Et                                               | Giriş Yap >                                                                    |                                                        |             |
|   | © 2022, Ankara - Tüm Hakla                                             | rı Saklıdır                                                  |                                                          |                                                                                | Gizlilik ve Güvenlik Hızlı Çöz                         | züm Merkezi |
| S | 5                                                                      | Şekil 2 e-Devle                                              | et Kapısı Ki                                             | mlik Doğrulama                                                                 | a Sistemi                                              |             |
|   | Erasmus+ T                                                             | Avrupa Birliği Eği<br>Ehlibeyt Mah. Mev<br>+90 312 409 60 00 | im ve Gençlik i<br>lana Bulvarı N<br> bilgi@ua.gov.<br>4 | Programları Merkezi i<br>o: 181, 06520 Çankay<br>tr   KEP: <u>ulusal.ajans</u> | Başkanlığı<br>ya / Ankara<br><mark>@hs01.kep.tr</mark> |             |

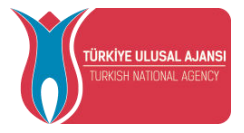

E-Devlet ile giriş sağlandıktan sonra yönlendirilen ekranda görülen Kişisel Verileri Koruma Kanuna ait metni inceledikten sonra kabul edip göndermeniz gerekmektedir.

Program uygulamalarının değerlendirildiği, süreçler ve sonuçlarının analiz edildiği araştırma ve raporlamalarda kullanılması ama

Başkanlığın sunmuş olduğu hizmetlerin kullanılması amacıyla,

#### işlenebilmektedir.

Yukarıda izah edilen esaslar çerçevesinde, kişisel ve özel nitelikli kişisel verilerimin, belirtilen amaçlara bağlı kalmak kaydıyla, kanunun belirttiği yöntem ve amaçlara uygun şekilde toplanabileceğini ve işlenebileceğini, kanunen yetkili kamu kurum ve kuruluşlarına, Kişisel Verileri Koruma Kurumu'na, Kolluk Kuvvetleri'ne, Bilgi Teknolojileri ve İletişim Kurumu'na, dava süreçlerinin takibi için ilgili danışmanlık firmalarına, avukatlara, ilgili yargı mercillerine aktanlabileceğini ve bu hususta açık rızam olduğunu kabul ve beyan ederim.

Bununla birlikte, KVK Kanunu'nun 11.maddesi ve ilgili mevzuat uyarınca; Başkanlığa başvurarak kendimle ilgili; kişisel veri işlenip işlenmediğini öğrenme, kişisel verilerim işlenmeş buna ilişkin bilgi talep etme, kişisel verilerimin işlenme amacını ve bunların amacına uygun kullanılıp kullanılmadığını öğrenme, yurt içinde veya yurt dışında kişisel verilerimin aktarıldığı üçüncü kişileri bilme, kişisel verilerimin eksik veya yanlış işlenmiş olması hâlinde bunların düzeltilmesini isteme, işbu verilerin işlenmeşini gerektiren sebeplerin ortadan kalkması hâlinde kişisel verilerimin silinmesini veya yok edilmesini isteme, düzeltime ve silinme talepleri üzerine yapılan işlemlerin, kişisel verilerin aktarıldığı üçüncü kişilere bildirilmesini isteme işlenen verilerimin münhasıran otomatik sistemler vasıtasıyla analiz edilmesi suretiyle kendi aleyhime bir sonucun ortaya çıkmasına itiraz etme, kişisel verilerimin kanuna aykırı olarak işlenmeşi sebebiyle zarara uğramam hâlinde zararın giderilmesini itepe teme ve bu hakları Başkanlığınız Veri Sorumlusu İrtibat Kişisi'ne iletmek üzere Başkanlığa yazılı şekilde başvurarak talep etme haklarına sahip olduğum konusunda bilgilendirildiğimi beyan ederim.

Ayrıca, işbu Sözleşme kapsamında paylaşılmış kişisel verilerimin doğru ve güncel olduğunu; bu bilgilerde değişiklik olması halinde değişiklikleri Başkanlığa bildireceğimi kabul ve beyan ederim.

Özel nitelikli kişisel verilerim (uyruk, ceza mahkûmiyeti ve güvenlik tedbirleri bilgisi, kan grubu, sağlık verileri, din, mezhep ve felsefi inanç, biyometrik ve genetik veriler, dernek, vakıf ve sendika üyeliği, siyasi düşünce vb.) de dahil olmak üzere ilgili kişisel verilerimin işlenmesine, ilgili süreç kapsamında işlenme amacı ile sınırlı olmak üzere kullanılmasına ve paylaşılmasına, gereken süre zarfında saklanmasına açık rızam olduğunu beyan ederek bu hususta tarafıma gerekli aydınlatmanın yapıldığını, Avrupa Birliği Eğitim ve Gençlik Programları Merkezi Başkanlığı Kişisel Verilerin Korunması ve İşlenmesi hakkında Aydınlatma Beyanını ve iş bu Açık Rıza Metni'ni okuduğumu ve anladığımı;

Veri Sorumlusu:Avrupa Birliği Eğitim ve Gençlik Programları Merkezi Başkanlığı Kabul Etmiyorum Kabul Ediyorum Gönder Avrupa Birliği Eğitim ve Gençlik Programları Merkezi Başkanlığı Ehibeyt Mah. Merkana Bulvan No: 181, 06520 Çankaya / Ankara T +90 312 409 60 00 | bilgi@ua.gov.tr | KEP: <u>ulural ajans@hs01 kep.tr</u> WWW.Ua.gov.tr Sekil 3 KVKKK Aydınlatma Metni Onayı

Kişisel Verileri Koruma Kanuna ait aydınlatma metni onaylandıktan sonra ana sayfa ekranına yönlendirmeniz sağlanacaktır.

Avrupa Birliği Eğitim ve Gençlik Programları Merkezi Başkanlığı<br/>Ehlibeyt Mah. Mevlana Bulvarı No: 181, 06520 Çankaya / AnkaraErasmus+T +90 312 409 60 00 | bilgi@ua.gov.tr | KEP: ulusal.ajans@hs01.kep.tr

www.ua.gov.tr

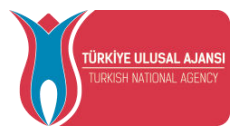

Ana sayfa ekranında eğitim bilgileriniz, yaptığınız başvurulara ait bilgiler, kurumuzun yayınladığı ilanların listesinin yer aldığı bileşenler (widgetlar) bulunmaktadır. Kurumunuz tarafından TURNAPortal Sistemi üzerinden yayınlanan ilanların takibi aynı zamanda başvuru durumlarınızın takibi bu alanlardan yapılabilecektir.

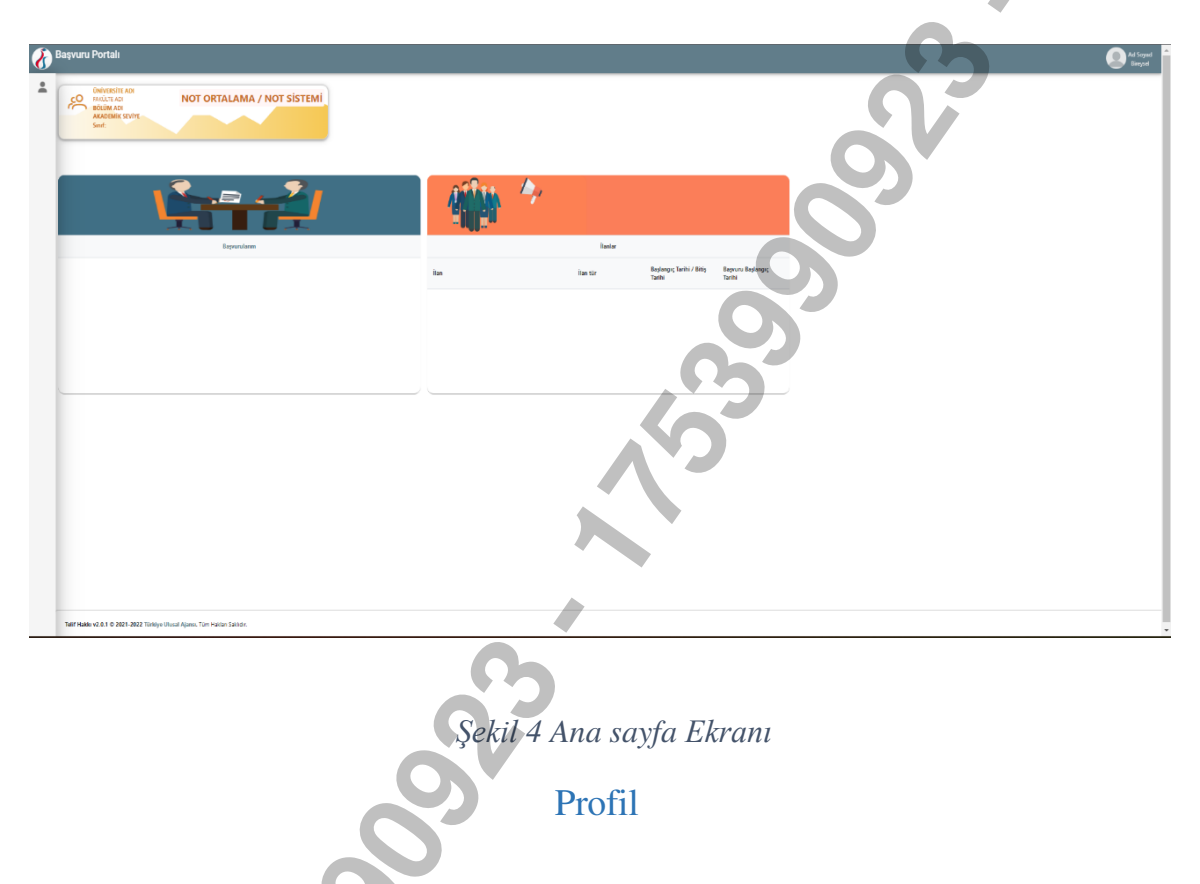

Profil sayfasında fotoğraf alanında yer alan "Düzenle" butonuna tıkladığınızda başvurularınızda kullanılmak üzere jpg ya da png formatında dosya yüklenebilmektedir.

Kişisel Bilgiler sayfasında "TCKN", "Doğum Tarihi" alanları sistem tarafından dolu halde getirilecektir. "E-Posta", "Telefon", "Miles & Smiles Kodu" alanlarına gerekli bilgiler yazıldıktan sonra "Güncelle" butonu yardımıyla bilgileriniz sisteme kaydedilebilecektir. Kişisel Bilgiler sayfasında altta verilen sorulara işaretleme yapmanız gereken durumlarda işaretleme yaptıktan sonra "Güncelle" butonuna tıkladığınızda profil bölümü güncellenebilmektedir.

Eposta ve Telefon alanında yazılan bilgilerin doğrulanması için "Doğrula" butonuna tıklanır. Gönderilen doğrulama kodu ilgili alana yazılır ve e-posta ve telefon numara doğrulama işlemi tamamlanır.

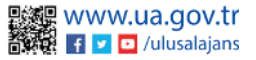

| TÜRKİYE ULUSAL AJANSI<br>TURKISH NATIONAL AGENCY                                                                                                    | T.C.<br>DIŞİŞLERİ BAKANLIĞI<br>AVRUPA BİRLİĞİ BAŞKANLIĞI<br><b>TÜRKİYE ULUSAL AJANSI</b>                                                                                                    | 5 |
|----------------------------------------------------------------------------------------------------|----------------------------------------------------------------------------------------------------|---|
| ▲ Broyset □ C Second B Second B Secon | Image: section of the section of the sec |   |
|                                                                                                    | Şekil 5 Profil Sayfası Kişisel Bilgiler                                                                                                    |   |

Eğitim Bilgileri sayfasında sistemde kayıtlı eğitim bilgileriniz "Üniversite", "Fakülte", "Bölüm", "Mezuniyet Tarihi", "Sınıf", "Not Ortalaması", "Eğitim Durumu" alanlarında listelenmektedir. Bilgilerinizde güncelleme yapabilmek için "YÖK Bilgi Güncelle" butonuna tıkladığınızda eğitim bilgileriniz güncellenebilmektedir.

|                                                        | بلا YÖK Bilgi Güncelle بلا |
|--------------------------------------------------------|----------------------------|
| Oniversite                                             | Fakülte                    |
| ANADOLU ÜNİVERSİTESİ                                   | AÇIKÖĞRETİM FAKÜLTESİ      |
| Bölüm                                                  | Sinif                      |
| MENKUL KIYMETLER VE SERMAYE PİYASASI PR. (AÇIKOĞRETİM) | 2. SINIF                   |
| Not Ortalamasi                                         | Egitim Durumu              |
| 2.57                                                   | Pasif Dondurmuş            |
| Úniversite                                             | Fakulte                    |
| ERCIYES ÜNIVERSITESÍ                                   | MÜHENDİSLİK FAKÜLTESİ      |
| Bolum                                                  | Mezuniyet Tarihi           |
| BİLGİSAYAR MÜHENDİSLİĞİ PR.                            | 16.09.2022                 |
| Not Ortalaması                                         | Eğitim Durumu              |
| 2.88                                                   | Mezun                      |

Şekil 6 Profil Sayfası Eğitim Bilgileri

Personel Bilgileri sayfasında "Unvan" ve "Kurum" alanlarında adaya ait çalışma bilgisi listelenecektir. Sistemde yer alan bilgilerinizde değişiklik olduğunda "YÖK Personel Bilgi Güncelle" butonuna tıkladığınızda güncel personel bilgileriniz sisteme kaydedilecektir. Öğrenci olan adayların personel bilgisi bulunmadığından personel bilgileri sekmesi gözükmektedir.(Personel bilgileri sekmesi sadece personel için görünmektedir.)

| TÜRKİYE ULUSA<br>TURKISH NATIONA | T.C.<br>DIŞİŞLERİ BAKANLIĞI<br>AVRUPA BİRLİĞİ BAŞKANLIĞI<br>TÜRKİYE ULUSAL AJANSI |
|----------------------------------|-----------------------------------------------------------------------------------|
|                                  | Kişisel Bilgiler Eğitim Bilgileri Personel Bilgileri                              |
|                                  | Únvan<br>DOCENT<br>HACETTEPE ÜNIVERSITESI                                         |
|                                  |                                                                                   |
|                                  | Şekil 7 Profil Sayfası Personel Bilgileri                                         |

\*MEB bağlı okulların öğrenci ve öğretmenleri sisteme giriş sağladığında ilanları görüntüleyebilmesi ve başvuru gerçekleştirmesi için eğitim ve personel bilgisi sisteme tanımlanır;

Öğrencilerin okuluna ait aktif ilanları görüntülemesi için sisteme girdiğinde Eğitim Bilgileri sayfasında yer alan Eğitim bilgisi ekle butonu ile eğitim bilgisi ekleme işlemi gerçekleştirilir.

| Kişisel Bilgiler | Eğitim Bilgileri | Personel Bilgileri |                     |                |                      |
|------------------|------------------|--------------------|---------------------|----------------|----------------------|
| Onaylanan Eğiti  | imler Onay Bel   | kleyen Eğitimler   | 2                   |                |                      |
| + Eğitim Bilç    | gisi Ekle        | 000                |                     |                | ⊎ YŌK Bilgi Güncelle |
|                  | ,0               | 5                  |                     |                |                      |
|                  | <b>NO</b>        | Şekil 8            | 3 MEB Öğrenci Eğ    | itim Bilgileri |                      |
| ğitim bilgisi    | ekle butonu      | na tıkladıktan so  | nra açılan ekranda; |                |                      |
| -<br>-           | 1                | . 11               |                     |                |                      |

- Eğitim durumu seçilir.
- Eğitim bölümünde eğitim türü seçilir.
- Kurumun yer aldığı şehir seçimi yapılır.
- Kurum alanında seçtiğiniz şehirde yer alan kurumların listesinden seçim yapılır.

Sorgula butonuna tıklanır ve doğrulanmış eğitim bilgisi kaydedilir.

#### Eğitim Bilgisi

| žjitim Durumu *  |            |                 |       |           |
|------------------|------------|-----------------|-------|-----------|
| AKTIF ÖĞRENCİ    |            |                 |       | ~         |
| Eğitim *         |            | Şehir Seçiniz * | 4     |           |
| Lise             | ~          | ADANA           |       | ~         |
| Kurum *          |            |                 |       |           |
| Adana Fen Lisesi |            |                 |       | ~         |
|                  |            |                 | N     | 🗸 Sorgula |
|                  |            |                 | 29    |           |
|                  | Şekil 9 Eğ | itim Bilgisi El | kleme |           |

Eğitim bilgisi ekle butonuna tıkladıktan sonra açılan ekranda;

- Eğitim durumu seçilir.
- Eğitim bölümünde eğitim türü seçilir.
- Kurumun yer aldığı şehir seçimi yapılır.
- Kurum alanında seçtiğiniz şehirde yer alan kurumların listesinden seçim yapılır.

Sorgula butonuna tıklanır ve doğrulanmış eğitim bilgisi kaydedilir.

Eğitim bilgisi ekleme işlemi gerçekleştiren öğrencilere kurumuna ait aktif ilanlar "Başvurularım" menüsünde görüntülenir ve bu alandan başvuru gerçekleştirir.

Öğretmenlerde ise kurumlarına ait aktif ilanların görüntülenebilmesi için Personel Bilgileri sayfasında yer alan "Personel Bilgisi Ekle" butonuna tıklanır ve personel bilgisi sisteme tanımlanır.

| Kişisel Bilgiler Eğitim Bilgileri Personel Bilgiler       |                       |
|-----------------------------------------------------------|-----------------------|
| Onaylanan Personel Bilgisi Onay Bekleyen Personel Bilgisi |                       |
| + Personel Bilgisi Ekle                                   | لط MEB Bilgi Güncelle |

#### Şekil 10 MEB Personel Bilgileri

Personel Bilgisi Ekle butonuna tıkladıktan sonra açılan ekranda; Personel türü Personel Milli Eğitim seçilir. Kurumun bulunduğu şehir seçimi yapılır. Seçilen şehirde yer alan kurumların listesinden seçim yapılır. Sorgula butonuna tıklanır ve doğrulanmış personel bilgisi kaydedilir.

V ADANA

Personel Bilgisi

Personel Türü \*

Personel / Milli Eğitim Lurum \* Adana Fen Lisesi

Şekil 11 Personel Bilgisi Ekleme

### Başvurularım

Bireysel sekmesinin altında yer alan "Başvurularım" sayfasına tıkladığınızda kurumunuza ait aktif ilanların listesi görüntülenecektir.

Başvuru yapmak istediğiniz ilana "Başvuru Yap" butonu ile tıklayarak başvuru aşamalarına geçiş yapabilirsiniz. Başvuru aşamasına geçildikten sonra tamamlanmamış başvurular için bu sayfada yer alan "Devam Et" butonuna tıkladığınızda başvuru kısmında en son gelinen aşamadan başvurunuza devam edebilir ya da "İptal Et" butonu ile mevcut başvurunuzu iptal edebilirsiniz. Başvuru aşamaları tamamlanmış başvurunuz için "Güncelle" butonuna tıkladığınızda başvurunuz güncellenebilmektedir.

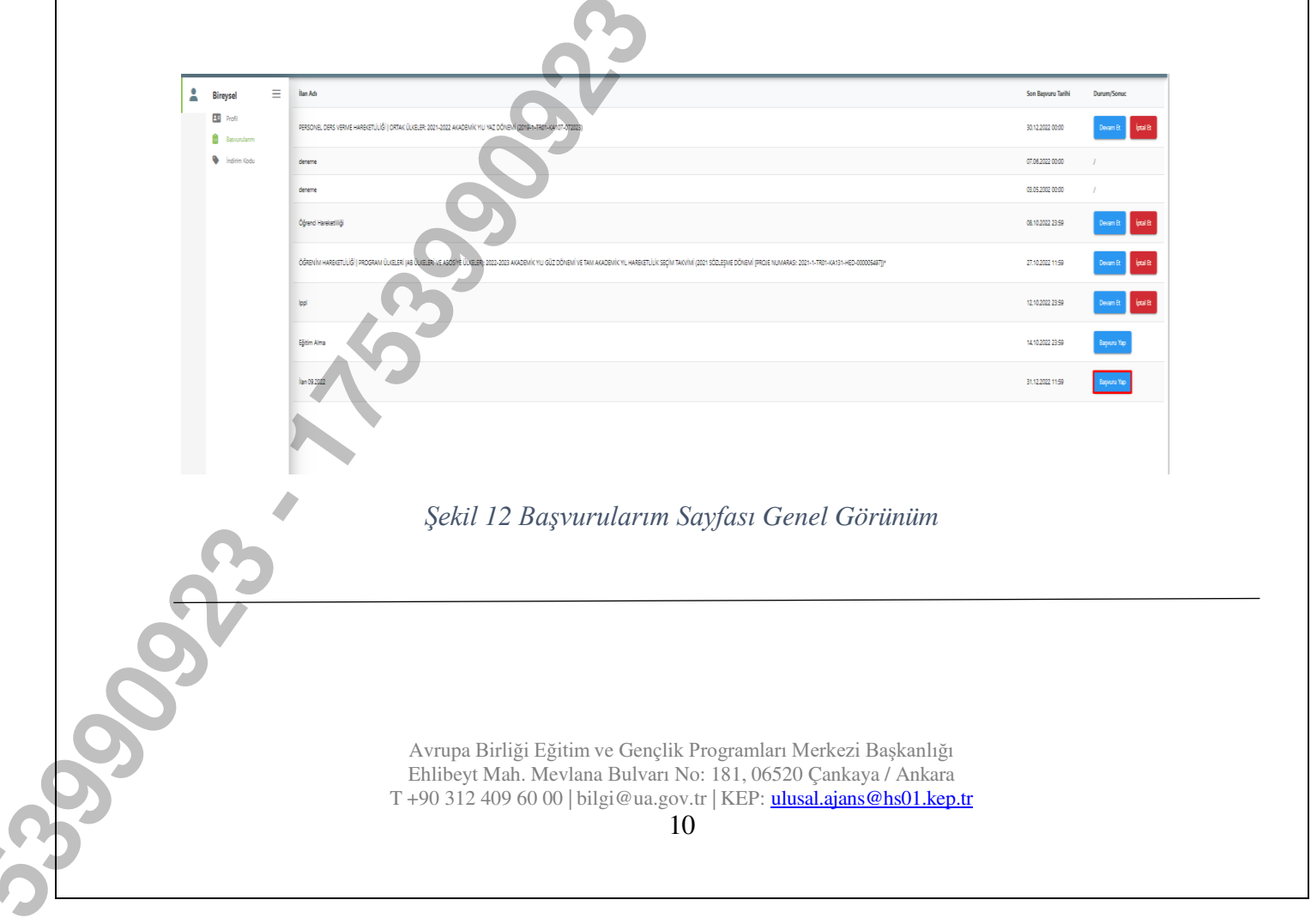

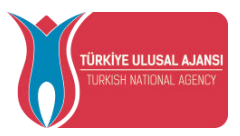

Başvuru yap butonu ile giriş yapıldığında ilanınızda yer alan içerik metnini okuduktan sonra başvuru onay formunun altında yer alan "Yukarıdaki bilgilendirme yazısını okudum ve kabul ediyorum" metnine ait onay kutucuğunu işaretlemeniz gerekmektedir. Bu şartı kabul etmediğiniz takdirde işleme devam edilememektedir. Onay verdikten sonra "Devam Et" butonuna tıkladığınızda başvuru aşamalarına geçiş sağlanmaktadır.

| Başvuru Onay Forn             | nu                        | ×            |
|-------------------------------|---------------------------|--------------|
| Deneme İlanıdır               |                           |              |
| Bu şartı kabul etmediğiniz ta | kdirde işleme devam eder  | mezsiniz.    |
| Yukarıdaki bilgilendirn       | ne yazısını okudum ve kab | ul ediyorum. |
|                               |                           |              |
|                               | Devam Et                  |              |
|                               |                           |              |
|                               |                           |              |
|                               |                           |              |

Başvuru aşamaları aşağıda listelenen alanlardan oluşmaktadır. Bireysel başvuru ekranlarında başvuru aşamalarından hangilerinin yer alacağını kurum yetkiliniz ilan düzenleme sürecinde belirleyebilmektedir.

- 1. Kişisel Bilgiler
- 2. Eğitim Bilgileri
- 3. Tercih Bilgileri
- 4. Yabancı Dil Bilgileri
- 5. İletişim Bilgileri
- 6. Onay

Kişisel bilgiler sayfasında "Ad", "Soyad", "TCKN", "Doğum Tarihi", "Cinsiyet" alanları sistem tarafından otomatik eklenmiş biçimde getirilecektir. Profil fotoğrafi bölümünde yer alan "Düzenle" butonu ile jpg ya da png formatında belge yükleyebilirsiniz. Fotoğraf alanına belge yüklemesi olmadan başvuruda bir sonraki aşamaya geçişiniz sistem tarafından engellenecektir. Sayfada yer alan sorulara işaretleme yapan adaylar "Yükle" butonuna tıkladıktan sonra bu alana belge yüklemelidir.

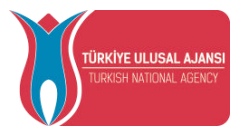

Belge yüklemeden bir sonraki aşamaya geçişinize sistem tarafından yine izin verilmeyecektir. İşaretleme yapmayan adaylar bilgilerini inceledikten sonra "İleri" butonuna tıklayarak bir sonraki aşamaya geçebilecektir.

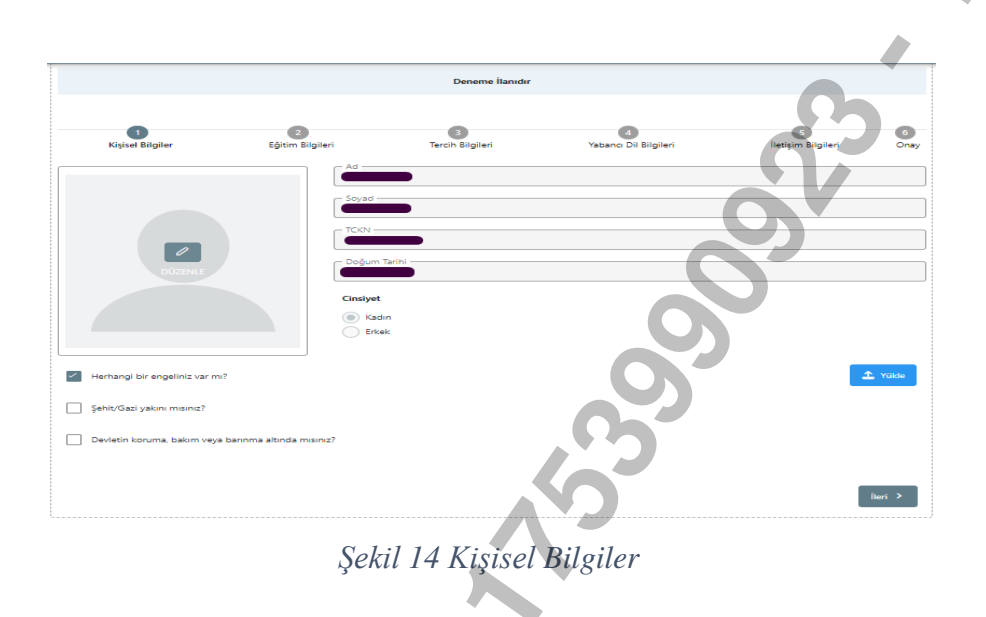

Eğitim bilgileri aşamasında aktif olan öğrencilik bilgileriniz "Üniversite", "Bölüm ", "Not Ortalamanız" alanlarında sistem tarafından otomatik eklenmiş biçimde getirilecektir. Bilgilerinizi inceledikten sonra "İleri" butonu ile bir sonraki aşamaya geçiş sağlanacaktır.

|                               | Deneme İlanıdır  |                                                                                           |                                                                                                    |                                                                       |
|-------------------------------|------------------|-------------------------------------------------------------------------------------------|----------------------------------------------------------------------------------------------------|-----------------------------------------------------------------------|
| 6                             | 8                | 4                                                                                         | 5                                                                                                  | 6                                                                     |
| Eğitim Bilgileri              | Tercih Bilgileri | Yabancı Dil Bilgileri                                                                     | İletişim Bilgileri                                                                                 | Onay                                                                  |
|                               |                  |                                                                                           |                                                                                                    |                                                                       |
| NE MÜHENDISLIĞİ PR. (İNGILİZC | E)               |                                                                                           |                                                                                                    | ~                                                                     |
|                               |                  |                                                                                           |                                                                                                    |                                                                       |
|                               |                  |                                                                                           |                                                                                                    |                                                                       |
|                               |                  |                                                                                           |                                                                                                    | Îleri 🗲                                                               |
| Şei                           | kil 15 Eğitim    | Bilgileri                                                                                 |                                                                                                    |                                                                       |
|                               | Egitim Birghert  | Egitim Bilgileri<br>Egitim Bilgileri<br>HE MUHERMÖSÜĞİ PR. (INGILIZCE)<br>Sekil 15 Eğitim | Epiten Bilgileri<br>Tercin Bilgileri<br>HE WUHSMOISUGI PR. (INGLUZCE)<br>Sekil 15 Eğitim Bilgileri | Egitim Biglieri Tercin Biglieri Yabanc Dil Biglieri lieterin Biglieri |

Tercih bilgileri aşamasında bölümünüze ait anlaşmalı üniversiteler tercih listesi alanında getirilmektedir. Tercih listesi bölümünde listelenen anlaşmalardan tercihinizi seçip "Tercihinize Ekleyin" butonuna tıkladığınızda başvuru tercihleriniz bölümüne eklenecektir. Eklemek istediğiniz her tercih için bu adım uygulanacaktır. Başvuru tercihleriniz tablosunda tercihlerinizin yerini değiştirebilir ya da "Sil" butonu yardımıyla silebilirsiniz.

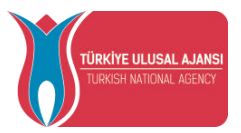

Erasmus Değişim Programları'ndan daha önce faydalanan adaylar "Erasmus Değişim Programları'ndan daha önce yararlandınız mı?" sorusunu işaretlemelidir. Erasmus Değişim Programları'ndan daha önce yararlanmayan adaylar işaretleme yapmadan devam edebilecektir.

|                |                        |                                  | Deneme İlanıdır                  |                       |                    |     |
|----------------|------------------------|----------------------------------|----------------------------------|-----------------------|--------------------|-----|
|                |                        | 0                                |                                  | 0                     |                    |     |
| Kişisel        | Bilgiler               | Eğitim Bilgileri                 | Tercih Bilgileri                 | Yabancı Dil Bilgileri | İletişim Bilgileri | Ona |
| Erasmus D      | Değisim Programları'n  | dan daha önce yararlandınız mi   | ?                                |                       |                    |     |
| rcih Listasi   |                        |                                  |                                  |                       |                    |     |
| i ciri cistesi |                        |                                  |                                  |                       |                    |     |
|                |                        |                                  | Başvuru Tercihlerin              | iz                    | 5                  |     |
| Esc            | cuela de Hostelería de | e Teruel (Toplam Kontenjan : 4 ) |                                  |                       |                    | 1   |
|                | . Aynadamar (Toplam    | Kontenjan : 2 )                  |                                  |                       |                    | 1   |
| = cor          | nservatorio Statale di | Musica Domenico Cimarosa di A    | Avellino (Toplam Kontenjan : 3 ) |                       |                    | 1   |
|                |                        |                                  |                                  |                       |                    |     |
| _              |                        |                                  |                                  |                       |                    |     |

### Şekil 16 Tercih Bilgileri Aşaması

Tercih bilgileri aşamasında "İleri" butonuna tıkladığınızda "Tercih Kayıt Onayı" ekranı açılacaktır. Tercih kayıtlarınızı "Evet "butonuna tıklayarak onayladıktan sonra bir sonraki aşamaya geçiş sağlanacaktır.

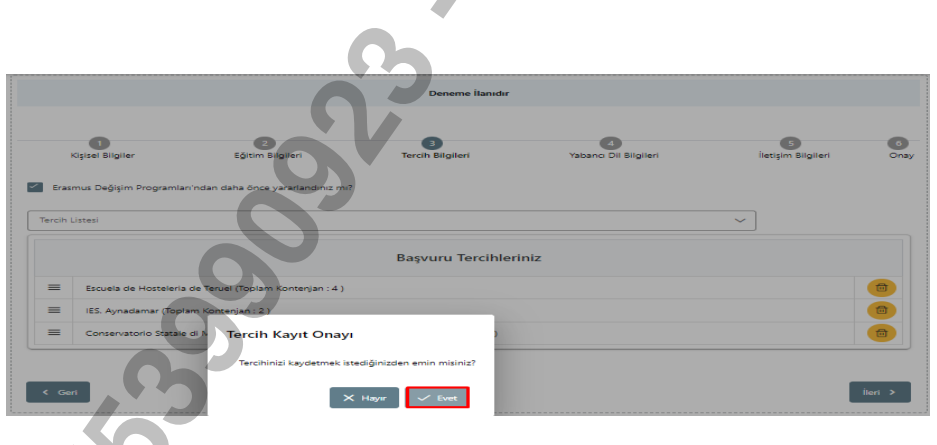

Şekil 17 Tercih Kayıt Onayı

Tercihlerinize onay verdikten sonra yabancı dil bilgileri sayfasına geçişiniz sağlanacaktır. Burada "Yabancı Dil" bölümünden yabancı dil seçimi yapılacaktır. Yabancı dil seçiminize göre "Yabancı Dil Sınavı" seçimi yapılmalıdır. Sınav yılı bölümünden "Sınav Yılı" seçilecektir. Yabancı dil sınav puanınız "Puan" alanına yazıldıktan sonra "Yabancı Dili Ekleyin" butonuna basarak yabancı dil bilgilerinizi ekleyebilirsiniz. Yabancı dil ekleme işlemini birden fazla gerçekleştirebilirsiniz.

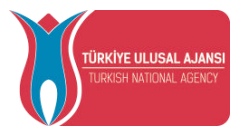

Bu kısımda "Yabancı Dil Sınav" bölümünden YDS sınavını seçen adayların "Sınav Yılı" bölümünden son 5 yıl içerisinde sınava girilen yılların seçimi yapıldığında "Puan" alanında YDS puanları sistem tarafından otomatik getirilecektir.

Sistem tarafından otomatik getirilen YDS puanlarınızı da "Yabancı Dili Ekleyin" butonuna basarak yabancı dil bilgileriniz kısmına ekleyebilirsiniz. Yabancı dil ekleme işlemleri tamamlandıktan sonra "İleri" butonuna tıkladığınızda bir sonraki aşamaya geçişiniz sağlanacaktır.

| 1<br>Kişisel Bilgiler                         | 2<br>Eğitim Bilgileri | 3<br>Tercih Bilgileri | 4<br>Yabancı Dil Bilgileri | 5<br>İletişim Bilgileri | 6<br>Ona    |
|-----------------------------------------------|-----------------------|-----------------------|----------------------------|-------------------------|-------------|
| Yabanci Dil                                   | Yabanci Sinav Dil     | Sinav Yili            | Puen                       | + Yabancı D             | ili Ekleyin |
| — Dil Adı / Sınav<br>Almanca (Üniversite Kend | ii Sınavı) 88         | Puan<br>88            | 6                          | 1 Yükle                 | đ           |
| Dil Adı / Sınav<br>İngilizce (YÖKDİL) 88      |                       | Puan<br>88            | 6                          | 1 Yükle                 |             |

Şekil 18 Yabancı Dil Bilgileri

İletişim bilgileri sayfasında "Cep Telefonunuz", "Mail Adresiniz", "İkamet Adresiniz" alanlarına uygun bilgiler yazıldıktan sonra "İleri" butonuna tıkladığınızda bir sonraki aşama olan onay sayfasına yönlendirme sağlanacaktır.

|                                                                                      | ~                | 22.09.2022            |                            |                         |          |
|--------------------------------------------------------------------------------------|------------------|-----------------------|----------------------------|-------------------------|----------|
| t<br>Kişisel Bilgiler                                                                | Eğitim Bilgileri | 3<br>Tercih Bilgileri | 4<br>Yabancı Dil Bilgileri | 5<br>İletişim Bilgileri | 6<br>Ona |
| Cep Telefonunuz<br>0556 465 46 54<br>Viail Adresiniz<br>rest@amail.com/2143ev783e5v8 |                  |                       |                            |                         |          |
| kamet Adreșiniz                                                                      |                  |                       |                            |                         |          |
| < Geri                                                                               |                  |                       |                            |                         | Îleri >  |

### Şekil 19 İletişim Bilgileri

Onay sayfasında başvuru bilgilerinin kontrolünü tüm sayfalar için sağladıktan sonra "Başvuruyu Tamamla" butonuna bastığınızda başvurunuz tamamlanmış olacaktır.

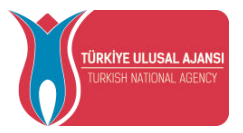

Başvuru tamamlandığında, oluşturulan başvuru formunun çıktısı "Başvuru Formu İndir" butonu ile alınabilecektir.

|                                                                                                    | Ad                                                                                                    |     |
|----------------------------------------------------------------------------------------------------|----------------------------------------------------------------------------------------------------|-----|
|                                                                                                    | Soyad                                                                                                    |     |
|                                                                                                    | TCKN -                                                                                                    |     |
|                                                                                                    | Dogum Tarihi                                                                                                    |     |
|                                                                                                    | Cinsiyet                                                                                                    |     |
|                                                                                                    | Kadun<br>Erkek                                                                                                  |     |
| Herhangi bir engeliniz var mi?                                                                                                    |                                                                                                    | Q = |
| Sehit/Gazi yakını mısınız?                                                                                                    |                                                                                                    |     |
| Devletin koruma, bakım veya barınma altır                                                                                                    | da meaniz?                                                                                                    |     |
| - Oniversite                                                                                                    |                                                                                                    |     |
| Bölüm/Program<br>MÜHENDISLIK FAKÜLTESİ / MAKİNE MÜHENDIS                                                                                                    | LIGI PR. (INGILIZCE)                                                                                            |     |
| Not Ortalamaniz                                                                                                    |                                                                                                    |     |
|                                                                                                    |                                                                                                    |     |
| 3.14                                                                                                    |                                                                                                    |     |
| 3.14                                                                                                    | nce yararlandusz mi?                                                                                            |     |
| 3.14                                                                                                    | nce yararlandiniz mi?                                                                                           | 5   |
| <ul> <li>3:14</li> <li>Crasmus Değişim Programları'nıları daha o</li> <li>165. Aynadamar (Zonunlu Dil : Almanca ) (Toplar</li> </ul>                                                                                                    | nez yararlandiniz mi?<br>Başıvuru Tercihlermiz<br>ni Kontergian : 2.)                                           | 5   |
| 2.14     Creamus Despiritin Programlar/initian daha a     Ensumus Despiritin Programlar/initian daha a     Ensuma Securitia Dil : Almanca ) (Floplar     Escuela de Hontelerta de Tenuel (Floplar     Konter                                                                                                    | ncer yararlandinuz me?<br>Başvuru Tercihleriniz<br>n Konterejan : 2 )<br>Jan : 4 )                              | 0   |
| 2.14     Creamas Degisire Programlar(rutan daha a     Resensa Degisire Programlar(rutan daha a     165. Aynadamar (Zonuniu Dil : Almanca ) (Toplar     Excuela de Hontelerta de Tenuel (Toplar) Konter                                                                                                    | nee yararlandinuz me?<br>Başvuru Tercihleriniz<br>ni Konterejan : 2 )<br>jan : 4 )<br>Yabançı Dil Bilgileriniz  |     |
| 3.14     Creamus Degium Programdar/natan daha da     Ensumus Degium Programdar/natan daha da     Escuela de Hosteleria de Teruel (Toplam Konter     Ingilizee (Oniversite Kandi Snavi) 70.00                                                                                                    | nee yararlandinee me?<br>Başvuru Tercihleriniz<br>ni Kontergian : 2.)<br>dan : 4.)<br>Yabanç Dil Bilgihiriniz   |     |
| 3.14     Creamus Degigim Programfar/natan daha ib     Ensamus Degigim Programfar/natan daha ib     Ensama Degigim Programfar/natan daha ib     Ensama Degigim Program daha ib     Ensama Degigim Program daha ib     Ensama Degigim Program daha ib     Ensama daha ib     Ensama daha ib | nee yerarlandinee mo?<br>Başıvuru Tercihlermiz<br>n Konterejan : 2.)<br>gen : 4.)<br>Yabancı Dit Bilgiheriniyz  |     |
| 3.14     Creamus Degigim Programfar/natan daha da     Ensumus Degigim Programfar/natan daha da     Ensuma Degigim Programfar/natan daha da     Ensuela de Hosteleria de Tenuel (Toplam Konter     Ingilizze (Universite Kendi Smaw) 70.00     Almanca (Universite Kendi Smaw) 70.00                                                                                                    | nee yearafandinee me?<br>Başıyuru Tercîhleriniz<br>n Kontergian : 2.)<br>(an : 4.)<br>Yabanış Ditt Bilgiheriniz |     |
| 2.14 Crossmas Degişim Programları'ndan daha da IES. Aynadamar (Zorumlu Dil : Almanca ) (Toplar Escuela de Hosteleria de Teruel (Topları Konter Ingilizce (Universite Kendi Sman) 70.00 Almanca (Oniversite Kendi Sman) 70.00 Cep Telefonutuz                                                                                                    | nee yearafandinee me?<br>Başvuru Tercihleriniz<br>ni Kontengian : 2.)<br>(ap: : 4.)<br>Yabans Dtit Bilgiheriniz |     |
| 2.14 Creames Degigim Programfar/natan daha is Ersames Degigim Programfar/natan daha is Escuela de Hosteleria de Teruel (Toplars Konter Ingilizce (Universite Kendi Senav) 70.00 Almanca (Universite Kendi Senav) 70.00 Cop Telefonsusz Cop Telefonsusz Com telefonsusz Com telefonsusz                                                                                                    | nee yerarlandinee mo?<br>Başıyıru Tercihlermiz<br>n Konterejan : 2.)<br>(an : 4.)<br>Yabancı Dit Rigileriniya   |     |
| 2.14 Creames Degigim Programfar/inten data in Ersames Degigim Programfar/inten Ersames Degigim Programfar/inten Ersames (Zonumlu DH: Almanca ) (Toplat Ersames (Conversite Kendi Smaw) 70.00 Amenca (Oniversite Kendi Smaw) 70.00 Cop Teleforumas OS111111111 Mall Adresina Feedigmack.com                                                                                                    | nce yerarlandine m?<br>Bayuru Terchlerniz<br>n Kontergian : 2 )<br>jan : 4 )<br>Yaban of Dil Bilghiriniz        |     |

Şekil 20 Başvuru Onay Aşaması

Başvuru tamamlandıktan sonra "Başvuru Belge" sekmesi açılacaktır. Başvuru belge sekmesinde kurumunuzun istediği başvuru belgelerinin yanında bulunan "Yükle" butonuna tıklayarak .pdf dosya formatında başvuru dönemlerinde yükleyebilirsiniz. Başvuru Belge sekmesinde kurumunuzun başvurulardan sonra yüklenmesini istediği belgeleri de bu alandan yükleyebilirsiniz. Başvuru Belge sekmesinde başvurulardan sonra beyan ile alınacak tercihler için Tercih Listesi ekranı yer alacaktır. Tercih listesinde kurumunuz bulunmuyorsa "Yeni Kayıt eklemek için tıklayınız" butonuna baştıktan sonra açılan ekranda yer alan zorunlu alanları doldurduktan sonra "Kaydet" butonuna tıklayınız. Eklenen kurumu "Tercihinize ekleyin" butonu yardımıyla tercihlerinize ekleyebilirsiniz.

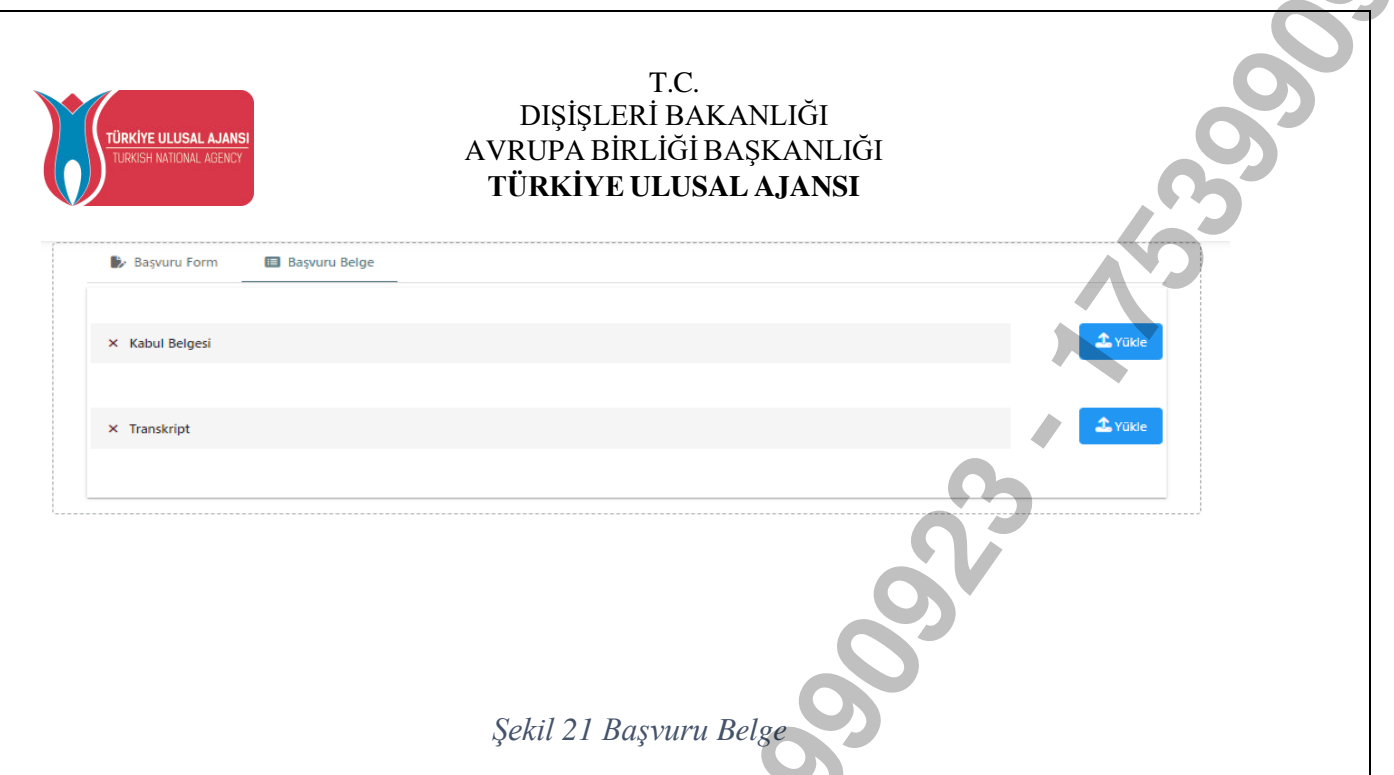

NOT: Başvurunuzu tamamladıktan sonra "Güncelle" butonu yardımıyla başvurunuzda değişiklik yaptığınızda "Başvuruyu Tamamla" butonuna tekrar tıklamadığınızda başvurunuz tamamlanmayacaktır. Güncellenen başvurularda "Başvuruyu Tamamla" butonuna tıklamanız gerekmektedir.

Başvurusu kabul edilen adaylar sistem üzerinden vize yazısı üretme işlemi gerçekleştirebilmektedir. Kurumunuz başvurunuzu kabul ettikten sonra başvurunuzun yanında **Vize Yazısı Talep Et** butonu yer alacaktır. Vize Yazısı talep et butonuna tıkladıktan sonra açılan ekranda **Vize Yazısı Üret** butonuna tıklanır ve vize yazısı oluşturulur. Kurumu tarafından hareketliliğe eklenmiş katılımcılar ise Onay bekleyen hareketliliklerim menüsünde hareketlilik bilgilerini onayladıktan sonra sistemden vize yazısı oluşturabilir.

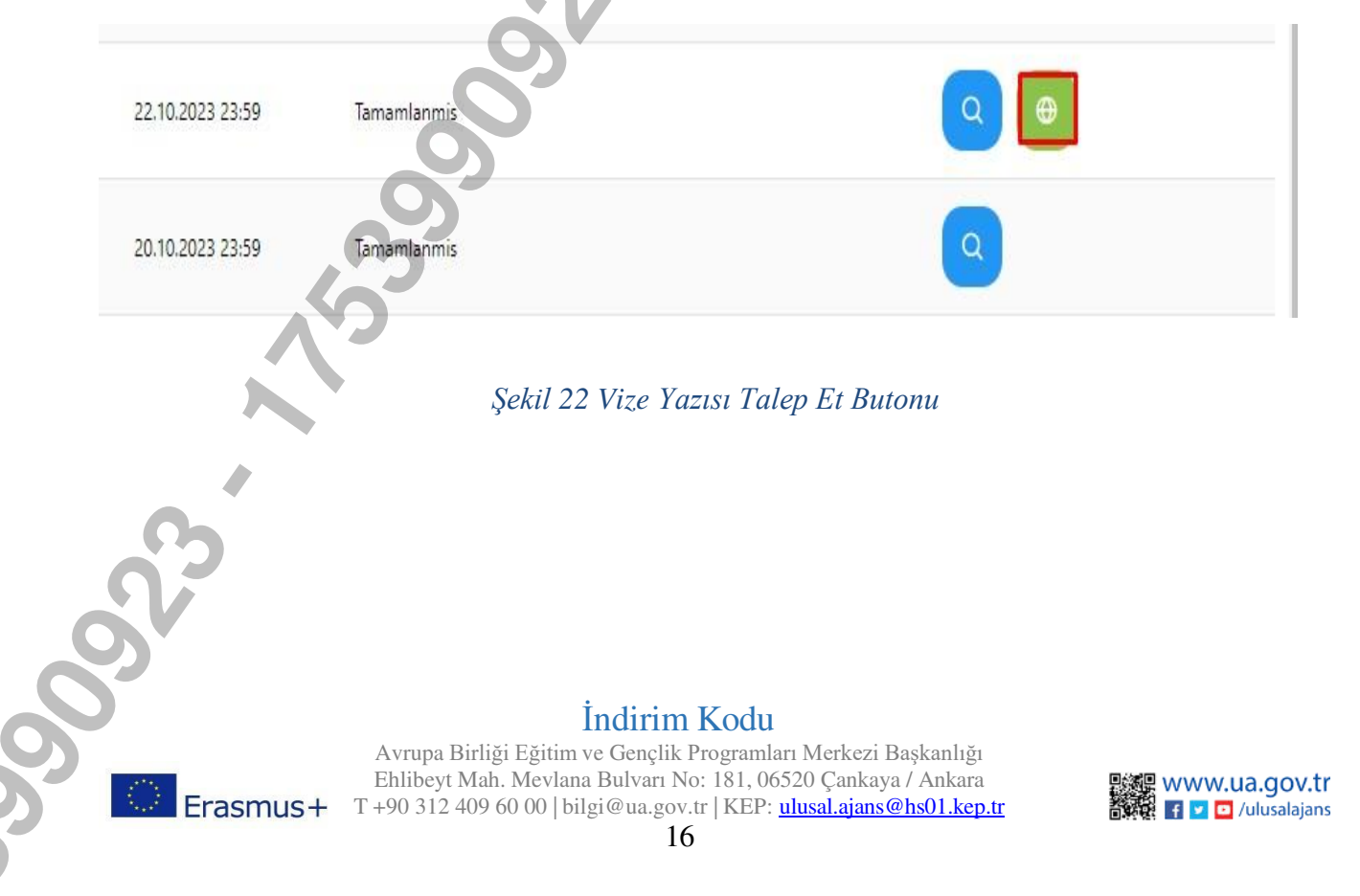

Bu sayfa ile ilgili kullanım şartlarına yardım menüsü altında bulunan sayfada Thy Promocode Kullanım Koşulları ,Başvuru Adımları ve Kılavuzlar linkinden ulaşabilirsiniz.

| Ba | aşvuru Portalı                                                                                                    |
|----|----------------------------------------------------------------------------------------------------|
|    | Yardım Linkleri         • THY PROMOCODE KULLANIN KOZULLARI, BAÇVIRU ADIMLARI VE KULAVIZLAR                                       |
|    | Bireysel Başvuru      Bireysel Kullano için promocode takıp şardım metni Bireysel fullano için sistem kullanım kdex.cu           |
|    |                                                                                                    |
|    |                                                                                                    |
|    |                                                                                                    |
|    |                                                                                                    |
|    |                                                                                                    |
| -  | Telf Hakke vZA.1 0 2021-2022 Türkiye Ulusal Ajanos. Türe Hakian Sakkdır.                                                         |
|    |                                                                                                    |
|    | Şekil 23 Yardım linkleri                                                                                                    |
|    |                                                                                                    |
|    |                                                                                                    |
|    |                                                                                                    |
|    |                                                                                                    |
|    |                                                                                                    |
|    | 90                                                                                                    |
| 6  |                                                                                                    |
| 6  |                                                                                                    |
| 5  | Avrupa Birliği Eğitim ve Gençlik Programları Merkezi Başkanlığı<br>Ehlibeyt Mah, Meylana Bulyarı No: 181, 06520 Cankaya / Ankara |
|    | T +90 312 409 60 00   bilgi@ua.gov.tr   KEP: <u>ulusal.ajans@hs01.kep.tr</u><br>17                                               |
|    |                                                                                                    |

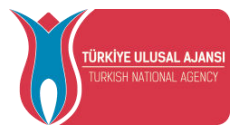

Erasmus+ ve ESC Programları kapsamında yararlanıcısı olmaya hak kazandığınız projenin yetkilisi tarafından başvurunuzu sisteme yüklediği durumlarda Şekil 24'te paylaşıldığı üzere, sizlere açılan indirim kodu talebi ekranında *Ad, Soyad, TC Kimlik Numarası* ve altındaki tabloda yer alan *Hareketlilik Kapsamı ve Ülke alanları*nda bilgileriniz dolu bir şekilde gelecektir.

Katılımcı bilgilerinizin sisteme işlenmemiş olduğu durumlarda, "kurumunuz veya proje yetkiliniz ile iletişime geçiniz" uyarısı ile karışılacaksınız.

| 🛞 Başvuru Portalı          |                                                                                      |
|----------------------------|--------------------------------------------------------------------------------------|
| 🛓 Bireysel 📃               |                                                                                      |
| E Profil                   | İndirim Kodu Talebi(Promocode)                                                       |
| ndiries Kudu               | Act Septed                                                                           |
|                            | T Kirik Mursure                                                                      |
|                            | Kaslino bigilenne sistemde ver almantiktadr Lutten proje vetkiling lie inbarg geene. |
|                            |                                                                                      |
|                            |                                                                                      |
|                            |                                                                                      |
|                            |                                                                                      |
|                            |                                                                                      |
|                            |                                                                                      |
|                            | 0.7                                                                                  |
|                            | Şekil 24 Promocode Talep Ekranı                                                      |
|                            |                                                                                      |
| Katılımcı bilgilerinizin s | sisteme hâlihazırda islenmis olduğu durumda; Sekil 25'de gösterildiği                |
| üzere THY Promocode        | Talep Et ekranında Hareketlilik kapsamı sütunu altında hareketliliğe                 |
| hak kazandığınız projer    | in adı ve gideceğiniz ev sahibi kurumun adı ve adresi gibi bilgiler                  |
| paylaşılacaktır.           |                                                                                      |
|                            |                                                                                      |
|                            |                                                                                      |
|                            |                                                                                      |
|                            |                                                                                      |
|                            |                                                                                      |
|                            |                                                                                      |
|                            |                                                                                      |
| 97                         |                                                                                      |
|                            |                                                                                      |
|                            |                                                                                      |
|                            |                                                                                      |

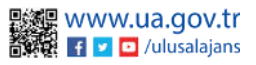

| TÜRKİYE ULUSAL AJ<br>TURKİSH MATIONAL AGE | ANSI<br>NCY   |                                            | DIŞ<br>AVRUP<br>TÜRF                       | T.C<br>İŞLERİ B<br>A BİRLİĞ<br>KİYE ULU | C.<br>AKANLIĞI<br>İİ BAŞKANI<br>J <b>SAL AJAN</b> I | LIĞI<br>SI |  |
|-------------------------------------------|---------------|--------------------------------------------|--------------------------------------------|-----------------------------------------|-----------------------------------------------------|------------|--|
| *                                         | -             | ndirim Kodu Talahi/Pr                      | omocode)                                   |                                         |                                                     | ~          |  |
|                                           | [             | - Xd Soyad                                 | onocoue)                                   | r'                                      | Maskimita                                           |            |  |
|                                           |               | Hareketlilik Kapsami                       | Gidiş: Dönüş Bile                          | rt Türü                                 | TK<br>Indirim Kodu                                  |            |  |
|                                           | 0             | INCEE LES BRUYERES                         | TEK YÓN                                    |                                         | UWTW1R6P<br>O6TW1R64                                |            |  |
|                                           | Hareketilik I | Kapsami kurum/kuruluşunur tarəfindən öxtem | egirilen hareket bilgileriniri göstermekte | die.                                    |                                                     | 0          |  |
|                                           |               |                                            |                                            |                                         | 000                                                 | 5          |  |

Şekil 25 Promocode Talep Ekranı

THY Promocode oluşturabilmek için aşağıda sıralanan adımları uygulamanız gerekmektedir.

- Daha önce almış olduğunuz ve geçerli olan Miles&Smiles üyelik numaranızı THY Promocode Talep Et Ekranda bulunan Miles & Smiles kısmına girmeniz gerekmektedir. Geçerli bir numara girdiğinizde yeşil bir onay işareti görünecektir.
- Uçuş türünü Tek yön veya çift seçeneklerinde sadece bir tanesi olmak üzere seçmeniz gerekmektedir.
- **Talep et butonu**na tıkladığınızda aynı ekranda size özel üretilen THY promocode'unuz paylaşılacak ve hareketliliğinizde kullanabileceksiniz.
- **Tek Yön** uçuş türünü seçtiğiniz durumda bir tane THY Promocode üretilecek olup aynı THY Promocode'u hem gidiş biletinizi alırken hem de dönüş biletinizi alırken kullanabilirsiniz. **Gidiş-Dönüş** uçuş türünü seçmeniz durumunda da bir tane THY Promocode üretilecek olup bunu gidiş-dönüş olarak alacağınız uçak biletinde kullanılabilirsiniz.
- Oluşturulan indirim kodu ile bilet satın almadan önce üretilen indirim kodunun yanında yer alan "İptal Et" butonu ile iptal edilebilir.

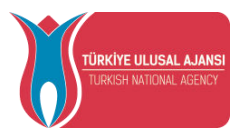

TCA Programları kapsamında yararlanıcısı olmaya hak kazandığınız projeler için Sekil 26'da gösterilen ekran karşınıza çıkacaktır.

| THY İndirim Kodu Talel                                   | oi(Promocode)                                 |                                       |              | 0                                         |  |
|----------------------------------------------------------|-----------------------------------------------|---------------------------------------|--------------|-------------------------------------------|--|
| Ad Soyad                                                 |                                               |                                       |              | 03                                        |  |
| TC Kimilk Numarasi                                       |                                               | Miles&Smiles                          |              |                                           |  |
|                                                          |                                               |                                       |              |                                           |  |
| Hareketiilik Kapsami                                     | UIKe                                          | Uçuş türü                             | Indirim Kodu | Tours                                     |  |
| Yok ise buradan ekleyebilirsiniz.                        | İspanya                                       | O TEK YÖN O GIDIŞ-DÖNÜŞ               |              | (Kod talep etmek için ev sahibi seçiniz.) |  |
| Hareketlilik Kapsam kurum/kurulupunuz tarafından sisteme | girilen hareket bilgilerinizi göstermektedir. |                                       | C            |                                           |  |
|                                                          |                                               |                                       |              |                                           |  |
|                                                          |                                               |                                       |              |                                           |  |
|                                                          |                                               | ( ( ( ( ( ( ( ( ( ( ( ( ( ( ( ( ( ( ( |              |                                           |  |
|                                                          |                                               |                                       |              |                                           |  |
|                                                          |                                               |                                       |              |                                           |  |
|                                                          |                                               |                                       |              |                                           |  |
|                                                          |                                               |                                       |              |                                           |  |

Sekil 26 TCA Program Promocode Talep Ekran

Katılımcı bilgilerinizin sisteme hâlihazırda işlenmiş olduğu durumda; Şekil 26'da gösterildiği üzere THY Promocode Talep Et ekranında Ülke sütunu altında hareketliliğe hak kazandığınız ülkenin adı paylaşılacaktır. Bu alanda Hareketlilik kapsamı sütünü altında gideceğiniz ev sahibi bilgisini seçmeniz gerekmektedir. Ev sahibi bilgisini seçtikten sonra Talep Et butonu ile indirim kodu talep edebilirsiniz.

### Veli Girişi

E-devlet şifresi bulunmayan belirli bir yaşın altında yer alan öğrenciler için velisi sisteme giriş sağladıktan öğrenci bilgisini ekleyebilir. Veli Girişi menüsünde yer alan Yeni Öğrenci Ekle butonuna tıklanır.

Açılan ekranda veli TC kimlik numarası bölümü sistem tarafından otomatik olarak doldurulmuş halde görüntülenir.

Velisi olduğu öğrenciye ait TC Kimlik numarası bilgisi ilgili alana yazılır.

Öğrenci Doğum Tarihi yazılır ve sorgulama sonucu başarılı şekilde gerçekleştiğinde sisteme öğrenci bilgisi eklenir.

Öğrenci listesinde Giriş Yap butonuna tıklanır ve velisi olduğu öğrenci için sistemde bireysel ekranlardan işlemlerini yürütebilir.

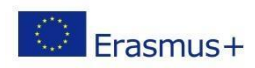

| Bireysel $\equiv$                           | + Yeni Öğrenci Ekle | Öğrenciler           |              |
|---------------------------------------------|---------------------|----------------------|--------------|
| Profil                                      | Sıra Öğrenci TCKN   | Öğrenci Ad Soyad     | İşlemler     |
| Basvurularım                                | 1 1111111111        | Öğrenci Ad Soyad     | +) Giriş Yap |
| THY İndirim Kodu                            |                     |                      |              |
| <ul> <li>Veli Ginşi</li> </ul>              |                     |                      |              |
| <ul> <li>Öğretmen Öğrenci Girişi</li> </ul> |                     |                      |              |
|                                             |                     | Sekil 27 Veli Girisi |              |

Öğretmen Öğrenci Girişi

E-devlet şifresi bulunmayan belirli bir yaşın altında yer alan öğrenciler için öğretmenleri sisteme giriş sağladıktan öğrenci bilgisini ekleyebilir. Öğretmen Öğrenci Girişi menüsünde yer alan Yeni Öğrenci Ekle butonuna tıklanır.

Açılan ekranda öğrenciye ait TC Kimlik numarası bilgisi ilgili alana yazılır.

Öğrenci Doğum Tarihi yazılır ve sorgulama sonucu başarılı şekilde gerçekleştiğinde sisteme öğrenci bilgisi eklenir.

Öğrenci listesinde Giriş Yap butonuna tıklanır ve velisi olduğu öğrenci için sistemde bireysel ekranlardan onun adına işlemlerini yürütebilir.

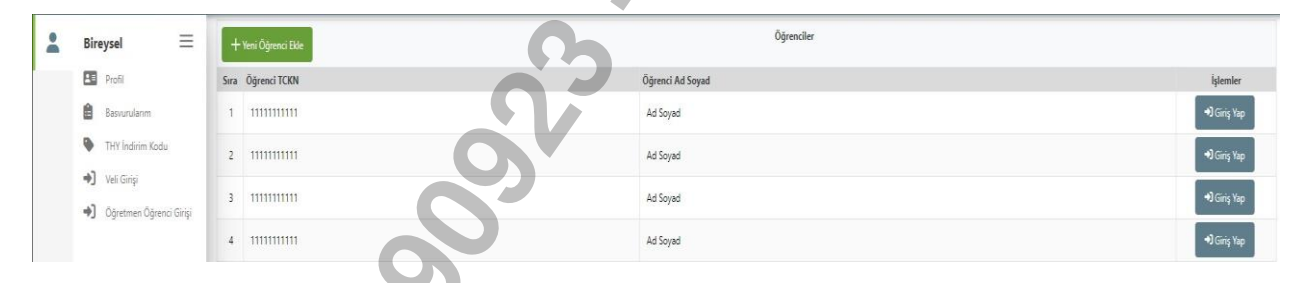

Şekil 28 Öğretmen Öğrenci Girişi

TURNAPortal Sistemi Çıkış

TURNAPortal Sistemi'nden çıkış sağlayabilmek için ana sayfada yer alan profil fotoğrafınızın bulunduğu bölümün üzerine tıkladığınızda açılan sekmede "Logout" seçeneğine tıklamanız durumunda sistemden çıkışınız sağlanacaktır.

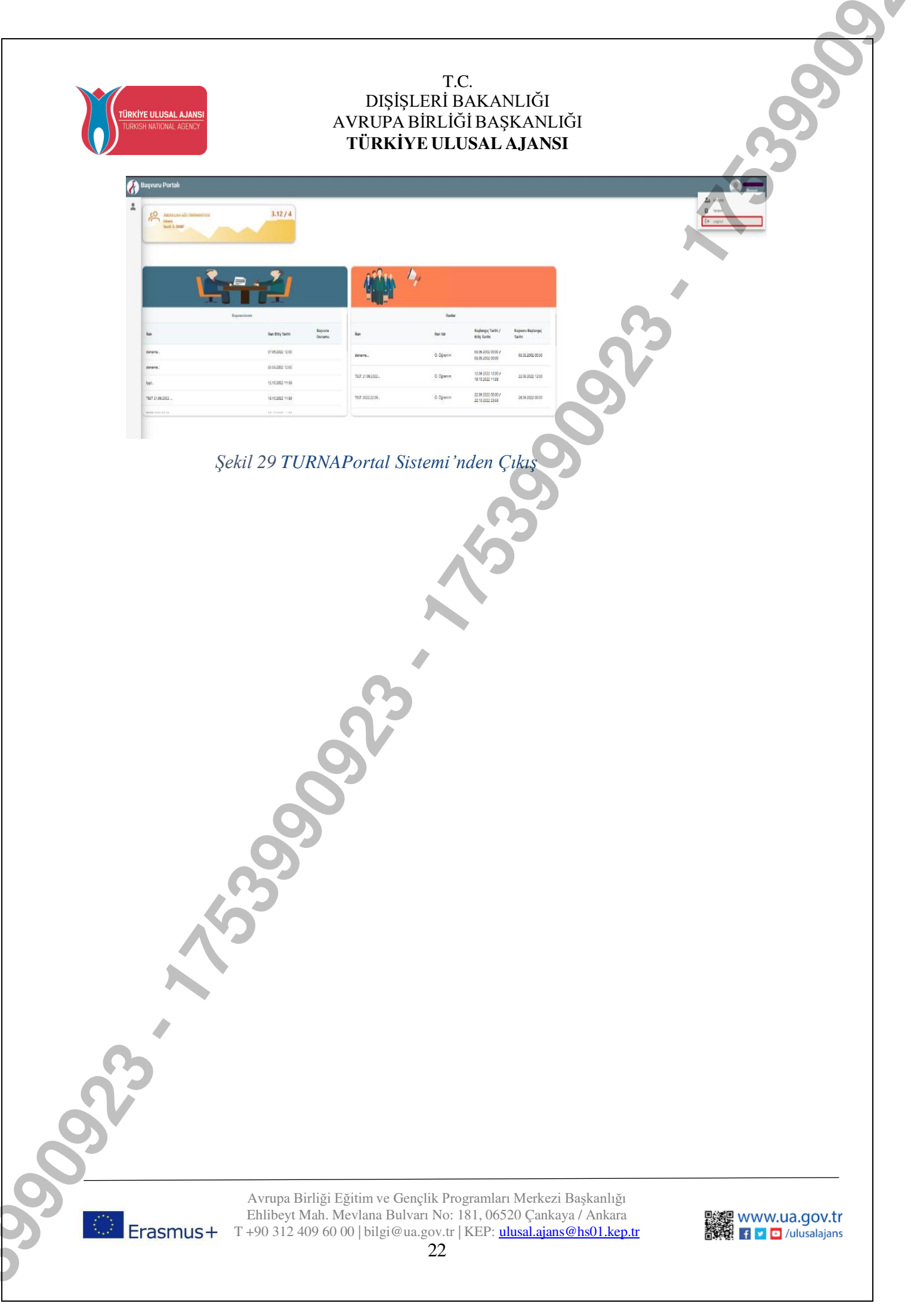